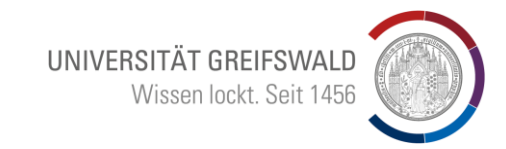

### Anleitung: Umstieg von Citavi zu Zotero 7

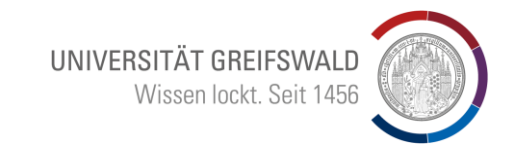

# Schritt 1 – Sicherung Ihrer Citavi-Projekte

#### Sicherung von Cloudprojekten

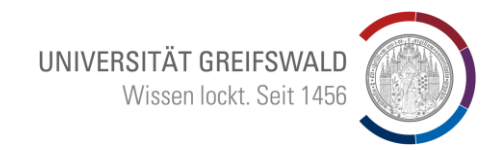

- Wenn Sie in Citavi mit Cloudprojekten gearbeitet haben, müssen diese zunächst in lokale Projekte umgewandelt werden. Gehen Sie dazu wie folgt vor:
  - − Datei → Dieses Projekt → Projektkopie speichern...

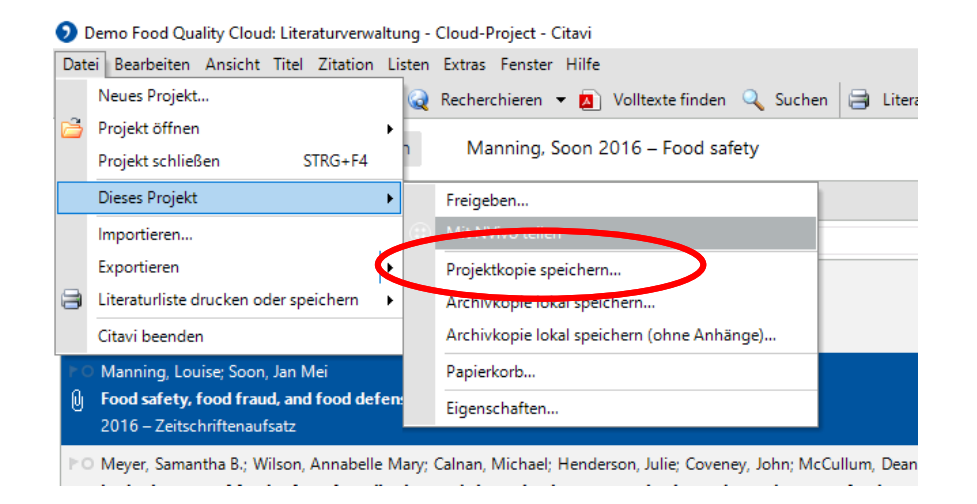

### Sicherung von Cloudprojekten

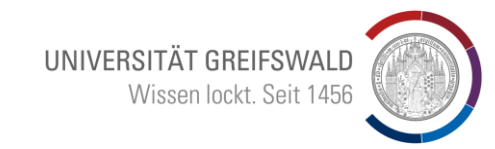

Das Cloud-Projekt beibehalten

wählen → Weiter

Lokale Projektkopie erstellen wählen
 → Projektnamen angeben → Weiter

| Oitavi                              |                                                                                                    | ×  | O Citavi                                                                                                    | × |
|-------------------------------------|----------------------------------------------------------------------------------------------------|----|----------------------------------------------------------------------------------------------------|---|
| Projektkopie ir<br>Cloud-Projekte k | n der Cloud erstellen<br>sönnen Sie auf jedem Computer mit Citavi 6 öffnen und bei Bedarf weltweit freigeber | ۱. | Citavi erstellt eine lokale Kopie dieses Cloud-Projekts. Was soll danach mit dem<br>Original geschehen?                                   |   |
| Lokale Projekti<br>Die Projektkopie | kopie erstellen<br>wird auf Ihrer Festplatte oder einem Netzlaufwerk angelegt.                               |    | Das Cloud-Projekt löschen<br>Wenn Sie ausschließlich mit dem lokalen Projekt weiterarbeiten, empfehlen wir, das Cloud-Projekt zu löschen. |   |
| Projektname                         | Dama Fand Quality Jakal                                                                                      | _  | Das Cloud-Projekt behalten<br>Das Cloud-Projekt und das lokale Projekt sind nicht miteinander verbunden und werden nicht synchronisiert.  |   |
| Speicherort:                        | Standard                                                                                                    |    |                                                                                                    |   |
|                                     | Weiter Abbrecher                                                                                             | 1  | Weiter Abbrechen                                                                                                    |   |

Anschließend wird automatisch eine lokale Projektkopie erstellt und das Projekt geöffnet.

Das weitere Vorgehen entspricht dem Vorgehen bei lokalen Projekten.

### Sicherung von lokalen Projekten

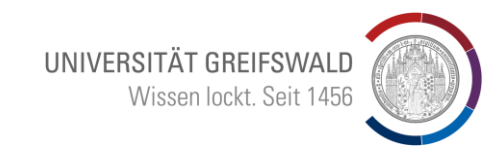

- In Citavi auf Datei  $\rightarrow$  Dieses Projekt  $\rightarrow$  Sicherungskopie erstellen klicken

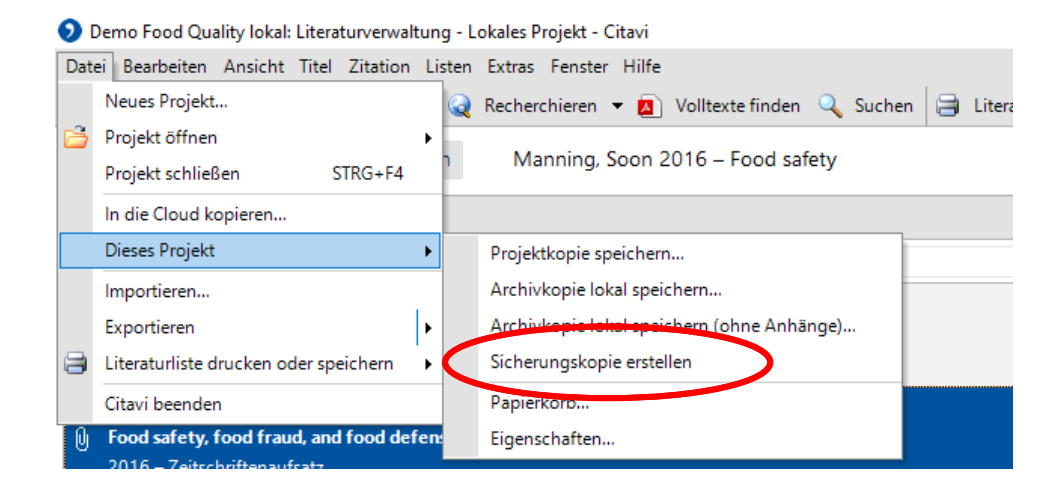

Die Sicherung liegt als .ctv6bak\*-Datei unter *C:\Users\<Benutzername>\Documents\Citavi* 6\*Backup* 

\*Die Sicherungsdatei trägt die Endung .ctv5bak, wenn Sie Citavi 5 benutzen

### Sicherung von lokalen Projekten

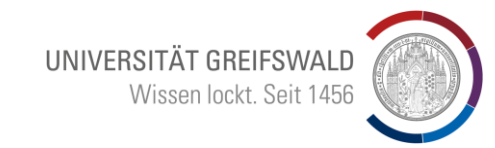

|                       |                                                                                                    |                                                                                                    | >                                                                                                    |
|-----------------------|----------------------------------------------------------------------------------------------------|----------------------------------------------------------------------------------------------------|----------------------------------------------------------------------------------------------------|
| - Speicherorte        |                                                                                                    |                                                                                                    | Optionen                                                                                                    |
| Benutzerdateien:      |                                                                                                    | Durchsuchen                                                                                                    | Passen Sie Citavi Ihren<br>Wünschen an                                                                                                    |
|                       | Ordner im Windows-Explorer öffnen                                                                                |                                                                                                    | indiserten an                                                                                                    |
|                       |                                                                                                    |                                                                                                    |                                                                                                    |
| Sicherungskopien —    |                                                                                                    |                                                                                                    |                                                                                                    |
| Automatisches Bac     | up von lokalen Projekten erstellen                                                                               |                                                                                                    |                                                                                                    |
| Ordner:               |                                                                                                    | Durchsuchen                                                                                                    |                                                                                                    |
| Anzahl der Versionen: | Ordner im Windows-Explorer öffnen                                                                                |                                                                                                    |                                                                                                    |
|                       |                                                                                                    |                                                                                                    |                                                                                                    |
|                       |                                                                                                    |                                                                                                    |                                                                                                    |
|                       |                                                                                                    |                                                                                                    |                                                                                                    |
|                       |                                                                                                    |                                                                                                    |                                                                                                    |
|                       |                                                                                                    |                                                                                                    |                                                                                                    |
|                       |                                                                                                    |                                                                                                    |                                                                                                    |
|                       |                                                                                                    |                                                                                                    |                                                                                                    |
|                       |                                                                                                    | OK Abbrechen                                                                                                    |                                                                                                    |
|                       | Speicherorte<br>Benutzerdateien:<br>Sicherungskopien<br>I Automatisches Back<br>Ordner:<br>Anzahl der Versionen: | Speicherorte Benutzerdateien: Ordner im Windows-Explorer öffnen Sicherungskopien Automatisches Backup von lokalen Projekten erstellen Ordner: Anzahl der Versionen: | Speicherorte         Benutzerdateien:       Durchsuchen         Ordner im Windows-Explorer öffnen         Sicherungskopien         Image: Image: Imag |

Alternativ können Sie auch über Citavi zum Speicherort der Sicherungskopie gelangen.

Dazu im geöffneten Projekt auf Extras  $\rightarrow$  Optionen  $\rightarrow$  Speicherorte und dann unter Sicherungskopien auf Ordner im Windows-Explorer öffnen klicken.

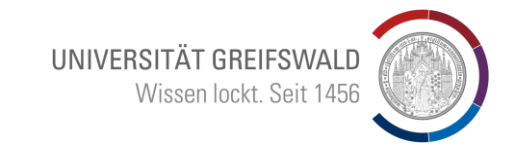

# Schritt 2 – Sicherungsdatei entpacken

#### Entpacken der Sicherungsdatei

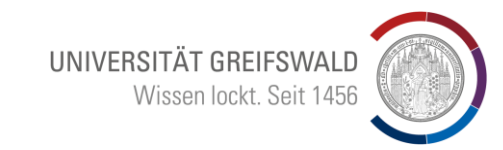

− Die .ctv6bak-Datei ist eine zip-Datei, die im nächsten Schritt mit einem Programm wie <u>7-Zip</u> entpackt werden muss: Rechtsklick auf die Datei → 7-Zip → Dateien entpacken

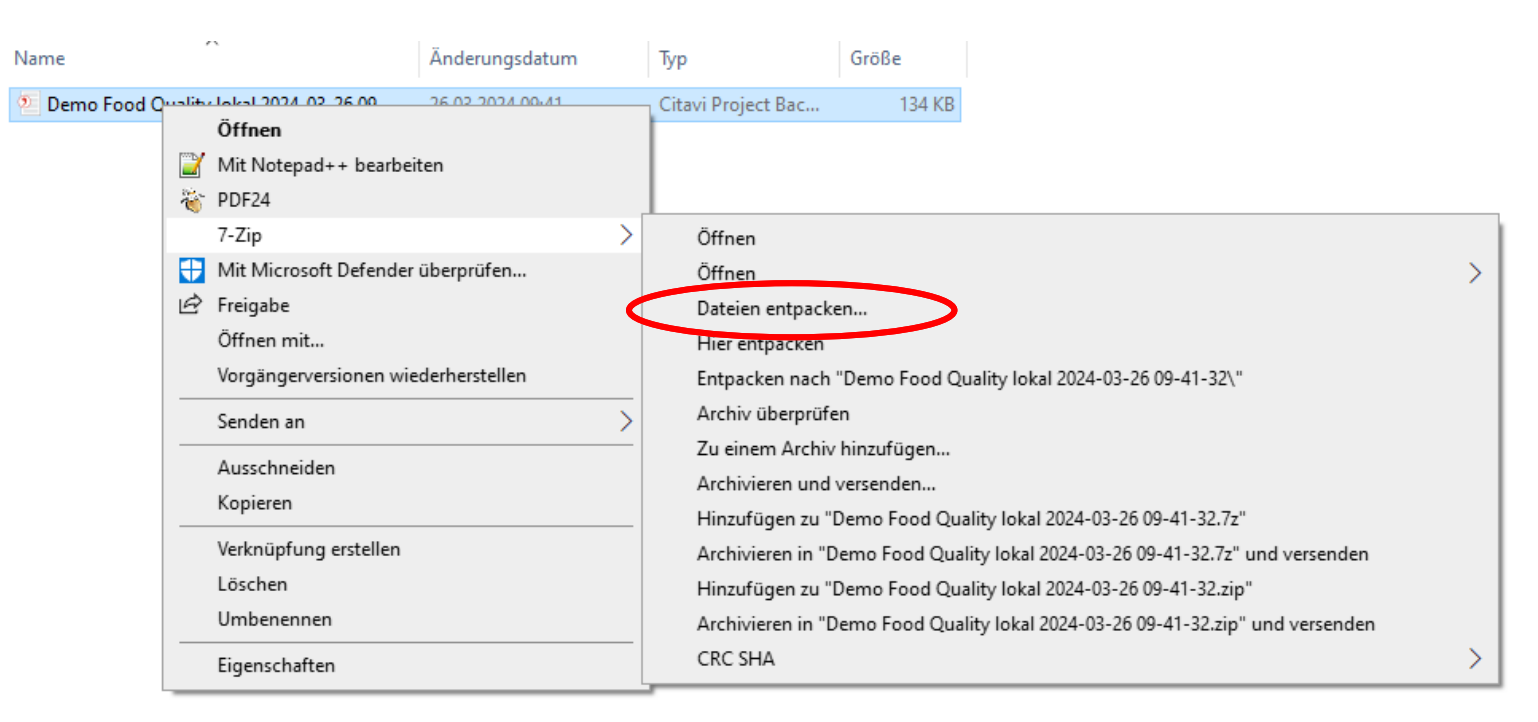

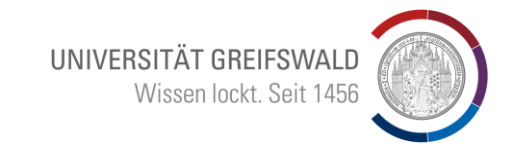

# Schritt 3 – Attachments zu Ihrer Sicherungskopie hinzufügen

#### Attachments hinzufügen

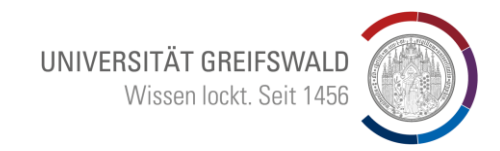

- Bitte beachten Sie, dass die Sicherungskopie ohne Anhänge (Attachments) wie z. B.
   PDF-Dokumente gespeichert wird
- Um Dateien, die in Citavi angefügt wurden, zu übertragen, müssen Sie diese in den Ordner kopieren, in dem auch die entpackte .ctv6-Datei liegt
- Sie finden die Anhänge unter
   C:\Users\<Benutzername>\Documents\Citavi 6\Projects\<Projekttitel>\Citavi
   Attachments

### Attachments hinzufügen

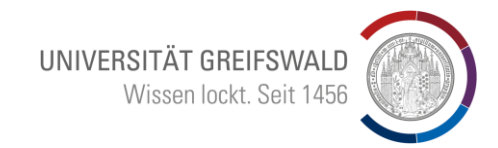

#### Start Freigeben Ansicht

| 🕐 🛧 📙 « Demo Food Quality lokal » Demo      | Food Quality lokal 2024 | ע טֿ Dem        | Demo Food |  |  |
|---------------------------------------------|-------------------------|-----------------|-----------|--|--|
| Name                                        | Änderungsdatum          | Тур             | Größe     |  |  |
| 🖭 Demo Food Quality lokal.ctv6              | 26.03.2024 09:41        | Citavi Project  | 945 KB    |  |  |
| 🖬 Alibaba to use blockchain.jpg             | 26.03.2024 09:22        | JPG-Datei       | 206 KB    |  |  |
| GFSI Direction on Food Fr.jpg               | 26.03.2024 09:22        | JPG-Datei       | 126 KB    |  |  |
| 🛋 Manning, Soon 2016 - Food (4).jpg         | 26.03.2024 09:22        | JPG-Datei       | 147 KB    |  |  |
| 🔊 Némorin 07 2014 - GFSI Position on Mitig  | 26.03.2024 09:22        | Adobe Acrobat D | 153 KB    |  |  |
| 🖻 Spink, Moyer 2011 - Defin.jpg             | 26.03.2024 09:22        | JPG-Datei       | 44 KB     |  |  |
| 👃 United States Congress 1 4 2017 - FDA Fo  | 26.03.2024 09:22        | Adobe Acrobat D | 315 KB    |  |  |
| 👃 Wang, He et al.pdf                        | 26.03.2024 09:22        | Adobe Acrobat D | 164 KB    |  |  |
| 🖬 GFSI Direction on Food Fr (2).jpg         | 26.03.2024 09:22        | JPG-Datei       | 136 KB    |  |  |
| 🖬 jpg (2).jpg                               | 26.03.2024 09:22        | JPG-Datei       | 116 KB    |  |  |
| 🖬 јрд (3).јрд                               | 26.03.2024 09:22        | JPG-Datei       | 69 KB     |  |  |
| 🖻 jpg.jpg                                   | 26.03.2024 09:22        | JPG-Datei       | 110 KB    |  |  |
| 🔟 Manning, Soon 2016 - Food (2).jpg         | 26.03.2024 09:22        | JPG-Datei       | 212 KB    |  |  |
| 🖻 Manning, Soon 2016 - Food (3).jpg         | 26.03.2024 09:22        | JPG-Datei       | 406 KB    |  |  |
| 👃 Manning, Soon 2016 - Food Safety.pdf      | 26.03.2024 09:22        | Adobe Acrobat D | 214 KB    |  |  |
| 🔊 Millward 3 24 2017 - Alibaba to use block | 26.03.2024 09:22        | Adobe Acrobat D | 240 KB    |  |  |
| 📓 Némorin 07 2014 - GFSI Po.jpg             | 26.03.2024 09:22        | JPG-Datei       | 74 KB     |  |  |
| 🙈 Ramamurthy 11 16 2016 - Leveraging blo    | 26.03.2024 09:22        | Adobe Acrobat D | 149 KB    |  |  |
| 📓 Spink, Moyer 2011 - Defin (2).jpg         | 26.03.2024 09:22        | JPG-Datei       | 106 KB    |  |  |
| 👃 Spink, Moyer 2011 - Defining the public   | 26.03.2024 09:22        | Adobe Acrobat D | 162 KB    |  |  |
| 🖬 Agbaraji, Ochulor et al.jpg               | 26.03.2024 09:22        | JPG-Datei       | 142 KB    |  |  |
| 🙈 Agbaraji, Ochulor et al.pdf               | 26.03.2024 09:22        | Adobe Acrobat D | 204 KB    |  |  |
| 🙈 Europol 4 25 2017 - EUR 230 million wort  | 26.03.2024 09:22        | Adobe Acrobat D | 165 KB    |  |  |

.ctv6-Datei

#### Citavi-Attachments

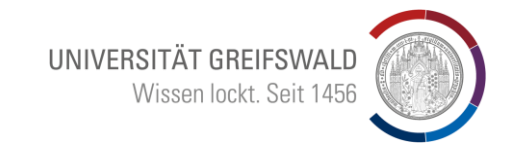

# Schritt 4 – Import der Daten in Zotero

#### **Import in Zotero**

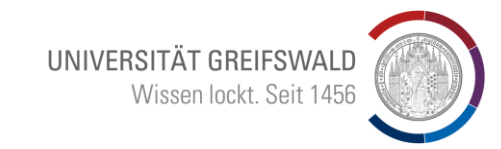

Im nächsten Schritt importieren Sie die .ctv6-Datei in Zotero: Datei → Importieren → Von wo aus möchten Sie importieren? Einer Datei (BibTex, RIS, Zotero RDF, etc.) wählen → mit Weiter bestätigen

| Ζ | Datei Bearbeiten Ansi       | cht Werkz   | euge Hilfe  |
|---|-----------------------------|-------------|-------------|
|   | Neuer Eintrag               |             | >           |
| Ē | Über Identifier hinzufügen. |             |             |
|   | Anhang hinzufügen           |             | >           |
| > | Neue Notiz                  |             | >           |
| ~ | Neue Sammlung               |             |             |
|   | Neue Bibliothek             |             | >           |
|   | Schließen                   |             | Ctrl+W      |
|   | Datei anzeigen              |             |             |
| < | Importieren                 |             | trl+Shift+I |
|   | Importieren aus Zwischena   | blage Ctrl+ | Shift+Alt+I |
|   | Bibliothek exportieren      |             |             |
|   | Beenden                     |             |             |

| Einer Da | atei (BibTeX, RIS, Zotero | o RDF, etc.)  |  |  |
|----------|---------------------------|---------------|--|--|
| ○ Mendel | ey Reference Manager      | Online-Import |  |  |
|          |                           |               |  |  |
|          |                           |               |  |  |
|          |                           |               |  |  |
|          |                           |               |  |  |
|          |                           |               |  |  |
|          |                           |               |  |  |
|          |                           |               |  |  |
|          |                           |               |  |  |

#### Ur

|     | 1.000  | (1) (1) (1) | 1. (1) 1. | 0.10       |  |
|-----|--------|-------------|-----------|------------|--|
| nıv | ersita | tsbibl      | lothek    | Greifswald |  |
|     |        |             |           | •••••••••  |  |

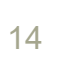

#### **Import in Zotero**

Wählen Sie folgende Optionen aus und bestätigen Sie mit \_\_\_\_\_ **Weiter** 

| Importieren                                                       | × |  |  |  |  |  |  |
|-------------------------------------------------------------------|---|--|--|--|--|--|--|
| Optionen                                                          |   |  |  |  |  |  |  |
| Importierte Sammlungen und Einträge in neue Sammlungen einstellen |   |  |  |  |  |  |  |
| Dateiverarbeitung                                                 |   |  |  |  |  |  |  |
| Dateien in den Zotero-Speicherordner kopieren                     |   |  |  |  |  |  |  |
| O Link zu Dateien am ursprünglichen Speicherort                   |   |  |  |  |  |  |  |
| Verlinkte Dateien können nicht von Zotero synchronisiert werden.  |   |  |  |  |  |  |  |
|                                                                   |   |  |  |  |  |  |  |
|                                                                   |   |  |  |  |  |  |  |
|                                                                   |   |  |  |  |  |  |  |
|                                                                   |   |  |  |  |  |  |  |
|                                                                   |   |  |  |  |  |  |  |
|                                                                   |   |  |  |  |  |  |  |
|                                                                   |   |  |  |  |  |  |  |
| < <u>Z</u> urück <u>W</u> eiter > Abbrechen                       |   |  |  |  |  |  |  |
|                                                                   |   |  |  |  |  |  |  |

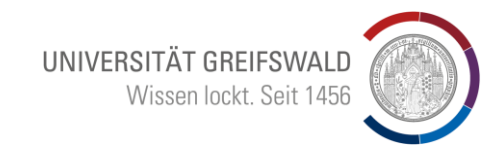

#### **Import in Zotero**

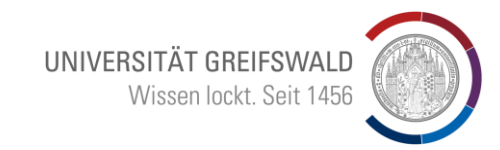

 War der Import erfolgreich, sehen Sie in Zotero eine neue Sammlung, die den Namen Ihrer importierten Citavi-Projektdatei trägt

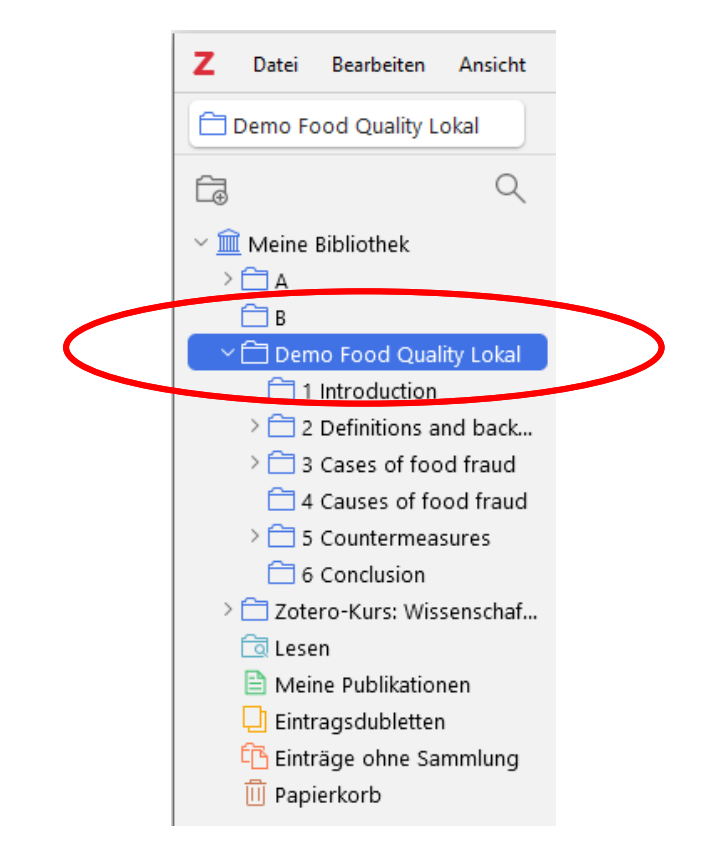

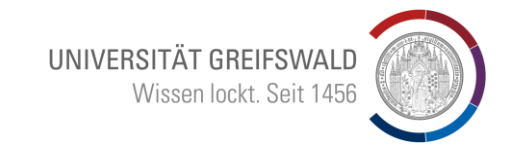

- Da sich Citavi und Zotero im Funktionsumfang unterscheiden, ist eine 1:1-Übertragung Ihres Citavi-Projekts nicht möglich
- Nachfolgend haben wir daher zusammengefasst, welche ٠ Informationen nach dem Import erhalten bleiben, welche Informationen nicht übertragen werden und welche Nacharbeiten ggf. erforderlich sind

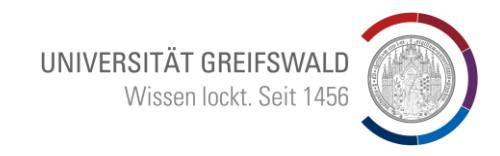

- Beim Umzug Ihrer Citavi-Projekte werden Literaturquellen mit allen bibliographischen Angaben sowie Anhänge wie etwa PDF-Dokumente inklusive der Annotationen übernommen
- Verweise zwischen Literaturquellen bleiben nicht erhalten
- Bei **Sammelwerken** werden die bibliographischen Angaben des Sammelwerkes beim Beitrag (erfasst als Buchteil) angezeigt. Sammelwerke müssen mit den jeweiligen Beiträgen neu verknüpft werden
- Citavi-Kategorien werden über die Ordnerstruktur in Zotero ٠ abgebildet. Achten Sie beim Importieren in Zotero darauf, dass die Option Importierte Sammlungen und Einträge in neue Sammlungen einstellen ausgewählt ist. Die ursprünglichen Citavi-Kategorien werden dann in Zotero als Untersammlungen angezeigt

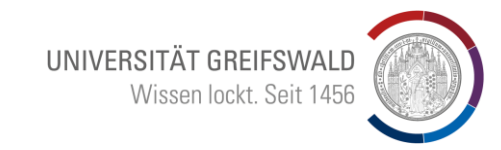

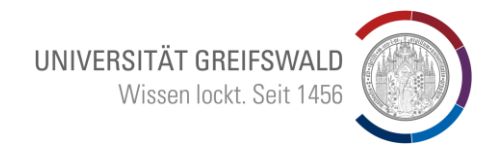

- Schlagwörter werden in Zotero zu Tags
- Aufgaben werden als Notiz abgelegt und erhalten den Tag #todo. Der Bezug zum Titel oder Projekt geht allerdings verloren, sodass eine nachträgliche manuelle Zuordnung erforderlich ist
- Standorte werden übernommen, wenn Sie allerdings in Citavi mehrere Standorte bei einem Titel erfasst haben, wird nur ein Standort übernommen. Die Ablagebezeichnungen von privaten Sammlungen werden nicht übernommen.
- Abbildungen werden nicht übernommen, Bildzitate werden ohne die enthaltenen Abbildungen übernommen, sodass diese bei Bedarf erneut eingefügt werden müssen

UNIVERSITÄT GREIFSWALD Wissen lockt. Seit 1456

#### Sammelwerk

| Driving agribusiness | with technology innovations                             |     | Da      | 5 |  |  |
|----------------------|---------------------------------------------------------|-----|---------|---|--|--|
| ð Infos              |                                                         | ^   |         | 1 |  |  |
| Eintragsart          | Buch                                                    |     |         |   |  |  |
| Titel                | Driving agribusiness with technology innovations        |     | 01      |   |  |  |
| Herausgeber          | Tarnanidis, Theodore                                    |     |         | 1 |  |  |
| Herausgeber          | Vlachopoulou, Maro                                      |     | Ê.      |   |  |  |
| Herausgeber          | Papathanasiou, Jason                                    |     | -0      | 1 |  |  |
| Reihe                | Advances in Business Strategy and Competitive Advantage |     | $\odot$ | • |  |  |
| Nummer der Reihe     |                                                         |     | 8       | 5 |  |  |
| Band                 |                                                         |     |         |   |  |  |
| Anzahl der Bände     |                                                         |     | Ð       | ļ |  |  |
| Auflage              |                                                         |     |         |   |  |  |
| Ort                  | Hershey, Pennsylvania                                   |     |         |   |  |  |
| Verlag               | IGI Global                                              |     |         |   |  |  |
| Datum                | 2017-01-01T00:00:00                                     |     |         |   |  |  |
| Anzahl der Seiten    |                                                         |     |         |   |  |  |
| Sprache              |                                                         |     |         |   |  |  |
| ISBN                 | 978-1-5225-2107-5                                       |     |         |   |  |  |
| Kurztitel            |                                                         |     |         |   |  |  |
| URL                  |                                                         |     |         |   |  |  |
| leruntergeladen am   |                                                         |     |         |   |  |  |
| Archiv               |                                                         |     |         |   |  |  |
| Standort im Archiv   |                                                         |     |         |   |  |  |
| Bibliotnekskatalog   |                                                         |     |         |   |  |  |
| Signatur             |                                                         |     |         |   |  |  |
| Rechte               |                                                         |     |         |   |  |  |
| Extra                | 20.8.2024 12:42:10                                      |     |         |   |  |  |
| Goändort am          | 29.0.2024, 12.42:19                                     |     |         |   |  |  |
| Zucommonfossum       | a Description from publisher - 151 Modern web-based     | ~   |         |   |  |  |
| 0 Anhänge            | g (beserbren non pasisier sol) moach nes saseam         | + ~ |         |   |  |  |
| 0 Notizen ausgew     | zählt                                                   | + ~ |         |   |  |  |
| Bibliotheken und     | Sammlungen                                              | + ~ |         |   |  |  |
| > 1 Tag ausgewählt   |                                                         | + ~ |         |   |  |  |
| 0 verwandt           |                                                         | + ~ |         |   |  |  |
| o comunat            |                                                         |     |         |   |  |  |

#### Beitrag im Sammelwerk

| 👌 Infos            | ^                                                               | < l |
|--------------------|-----------------------------------------------------------------|-----|
| Eintragsart        | Buchteil                                                        |     |
| Titel              | Eco-certification and transparency in global food supply chains |     |
| Autor              | Karipidis, Philippos                                            |     |
| Autor              | Tselempis, Dimitrios                                            |     |
| Autor              | Tsironis, Loukas K.                                             |     |
| Herausgeber        | Tarnanidis, Theodore                                            |     |
| Herausgeber        | Vlachopoulou, Maro                                              |     |
| Herausgeber        | Papathanasiou, Jason                                            |     |
| Buchtitel          | Driving agribusiness with technology innovations                |     |
| Reihe              | Advances in Business Strategy and Competitive Advantage         |     |
| Nummer der Reihe   |                                                                 |     |
| Band               |                                                                 |     |
| Anzahl der Bände   |                                                                 |     |
| Auflage            |                                                                 |     |
| Ort                | Hershey, Pennsylvania                                           |     |
| Verlag             | IGI Global                                                      |     |
| Datum              | 2017-01-01100:00:00                                             |     |
| Seiten             | 70-90                                                           |     |
| Sprache            | 070-1-5005-0107-5                                               |     |
| Kuratital          | 310-1-3252-2101-3                                               |     |
| LIRI               |                                                                 |     |
| Ieruntergeladen am |                                                                 |     |
| Archiv             |                                                                 |     |
| Standort im Archiv |                                                                 |     |
| Bibliothekskatalog |                                                                 |     |
| Signatur           |                                                                 |     |
| Rechte             |                                                                 |     |
| Extra              | DOI: 10.4018/978-1-5225-2107-5.ch005                            |     |
| Hinzugefügt am     | 29.8.2024, 12:43:27                                             |     |
| Geändert am        | 29.8.2024, 12:43:27                                             |     |
| Zusammenfassun     | g 🗸 🗸                                                           | /   |
| 🔊 1 Anhang         | + ~                                                             | /   |
| 🛛 0 Notizen ausgew | vählt + ~                                                       | /   |
| Bibliotheken und   | Sammlungen + V                                                  | /   |
| > 1 Tag ausgewählt | $+ \sim$                                                        | /   |

#### Universitätsbibliothek Greifswald

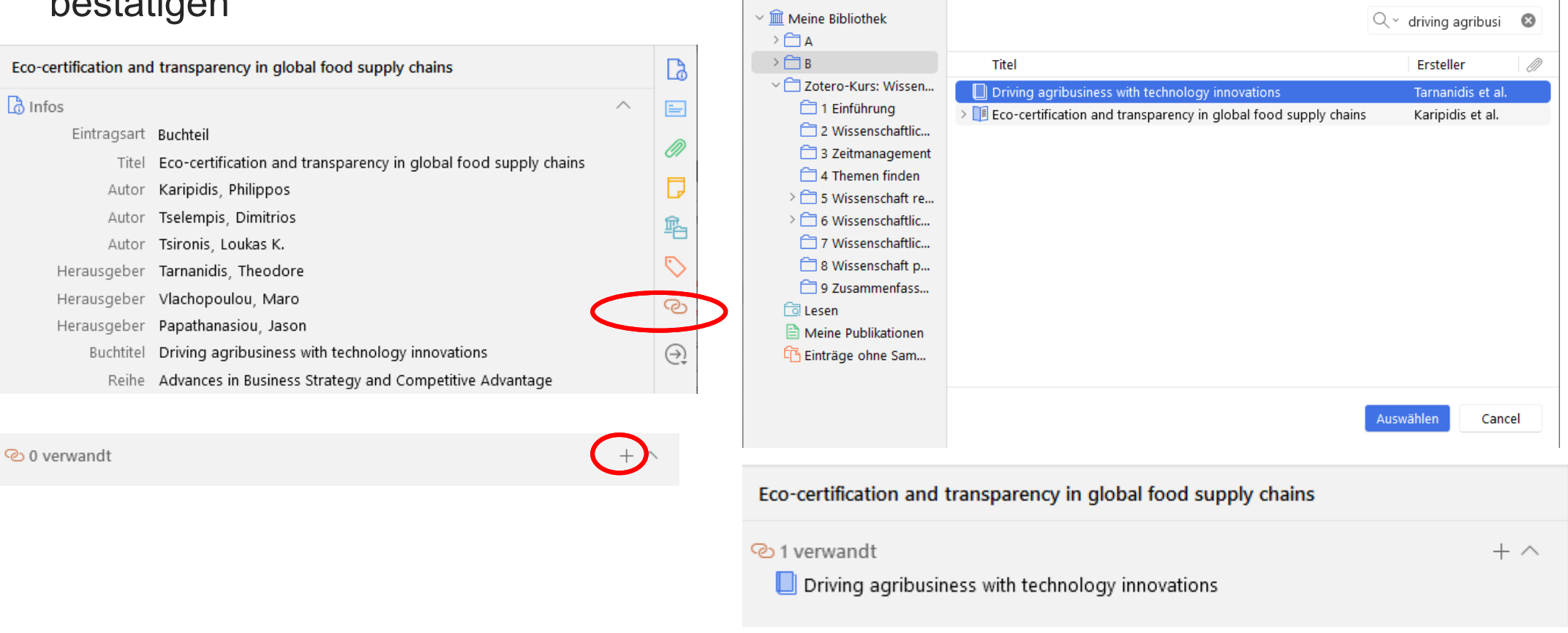

Verknüpfung von Sammelwerk und Beiträgen: Zugehörig  $\sim$  auswählen  $\rightarrow$ über + Eintrag hinzufügen  $\rightarrow$  dazu passenden Eintrag suchen und mit Auswählen bestätigen

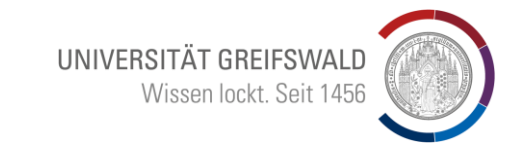

22

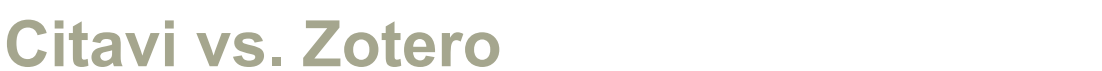

- UNIVERSITÄT GREIFSWALD Wissen lockt. Seit 1456
- **Wissenselemente** (z. B. Zitate oder Kommentare) werden als Notiz eingefügt und der jeweiligen Referenz zugeordnet. Die Information, ob es sich z. B. um ein wörtliches Zitat, ein indirektes Zitat, eine Zusammenfassung oder einen Kommentar handelt, wird nicht übernommen. Ebenfalls nicht erhalten bleiben Verlinkungen zur Quelle sowie Zuordnungen zu Kategorien und Schlagwörtern. Die importierten Wissenselemente können zwar als Notiz in Ihr Textdokument eingefügt werden, allerdings ohne die entsprechende Quellenangabe. Nehmen Sie bei Bedarf daher nachfolgende Anpassungen vor:

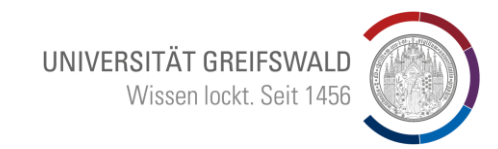

- Öffnen Sie das PDF-Dokument in Zotero
- Klicken Sie im rechten Bereich auf das Notizen-Symbol 
   und dann oben auf das +, um eine neue Eintragsnotiz hinzuzufügen

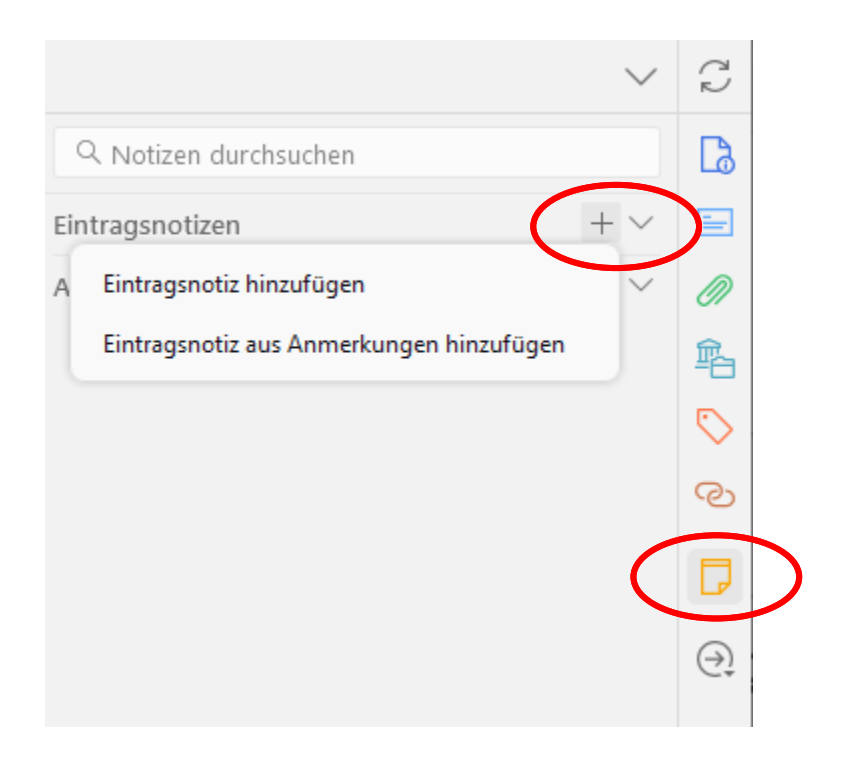

#### Universitätsbibliothek Greifswald

24

- Ziehen Sie nun das gewünschte Element aus dem linken Seitenbereich per Drag & Drop in die Notiz
  - 8 🗗 📃 Food and drug counterfeiting in the develop... Là Q Aa A & A @ = Q ... A Seite 24 ••• "Counterfeited drugs are "Counterfeited drugs are drugs that are drugs that are not not authentic and have been authentic and have been... 0 manufactured using incorrect quantities, Food counterfeiting similar Eintrag Zitation Zitation ତ to drug counterfeiting bearbeiten verbergen anzeigen uruga altogether, and/the same ia Tags hinzufügen... applicable to food counterfeit." (Agbaraji et al., 2012, p. 24) Food counterfeiting A Seite 27 ...  $\Theta$ similar to drug counterfeiting "With RFID, drugs can be tracked at the item level
- Das Wissenselement ist nun mit dem Eintrag verknüpft und kann in Ihr Textdokument samt Quellenangabe eingefügt werden

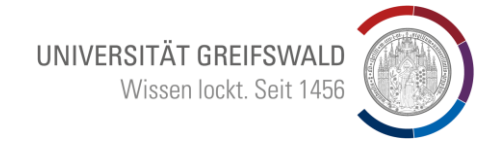

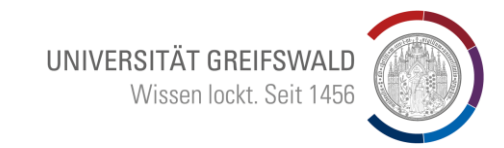

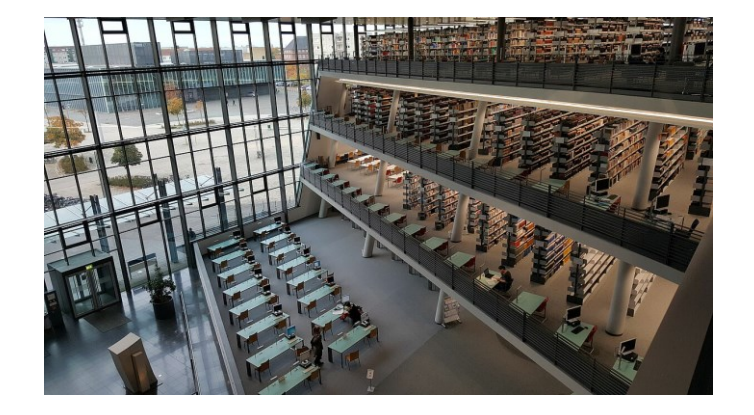

## Bei Fragen zum Wechsel von Citavi zu Zotero wenden Sie sich gern an:

literaturverwaltung@uni-greifswald.de

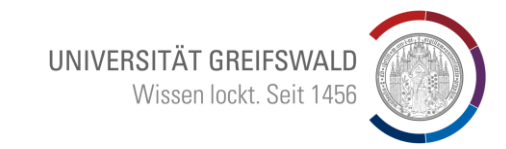

### Quellen

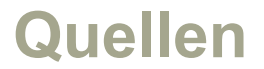

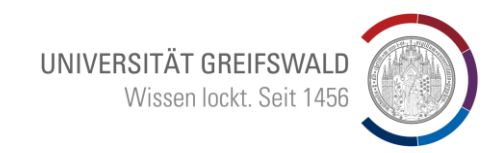

- Bibliothek der TH Nürnberg: <u>Anleitung | Umzug von Citavi zu Zotero</u>, letzter Zugriff: 27.03.2024
- KIT-Bibliothek: <u>Anleitung Umstieg von Citavi auf Zotero</u>, letzter Zugriff: 27.03.2024
- UB Mannheim: <u>Anleitung | Umzug von Citavi zu Zotero</u>, letzter Zugriff 27.03.2024
- UB Gießen: <u>Umstieg von Citavi nach Zotero</u>, letzter Zugriff: 27.03.2024